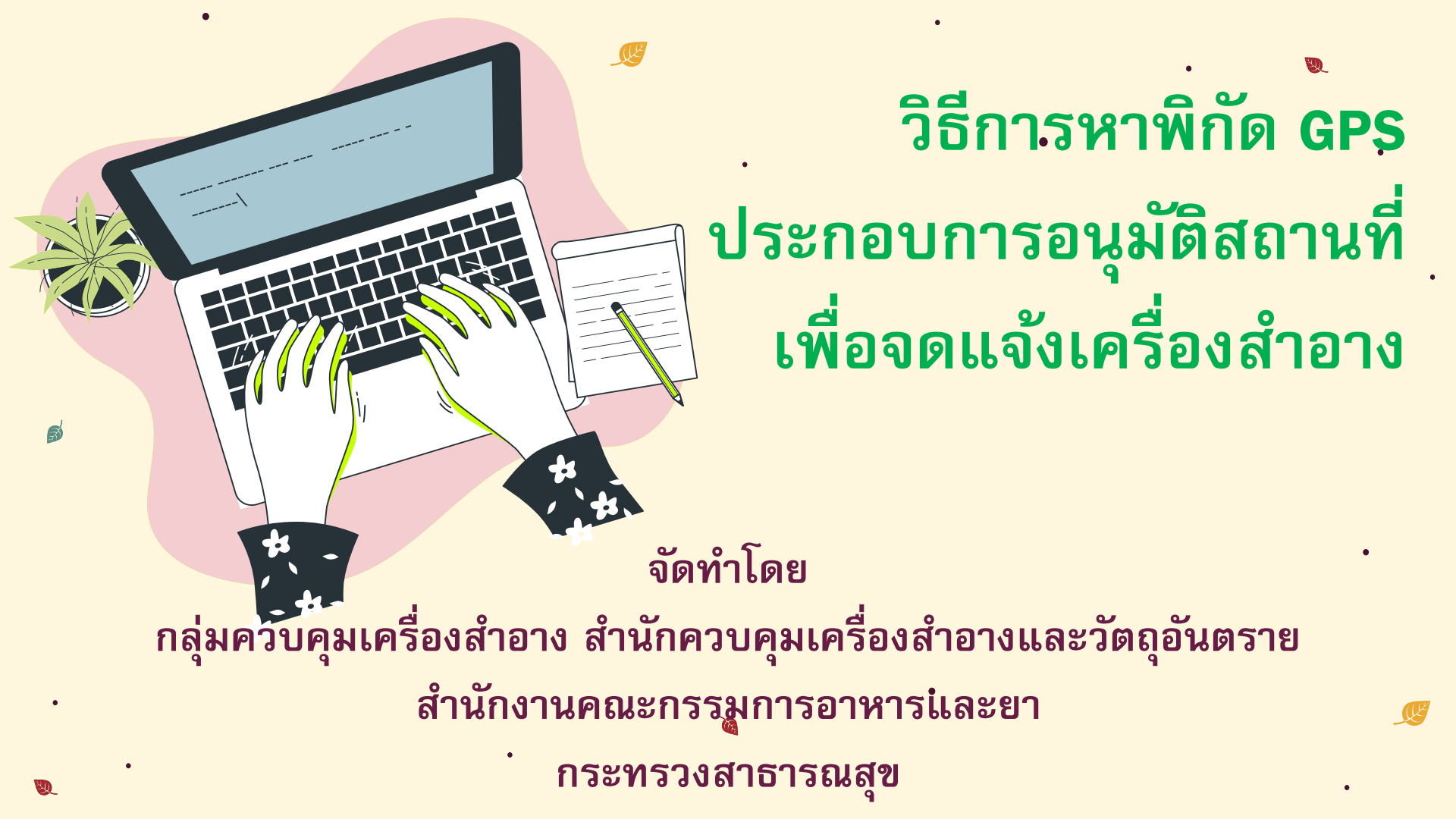

1. โดยการใช้เครื่องคอมพิวเตอร์ (PC) หาพิกัด GPS ผ่านเว็บไซต์ Google Maps . ตามขั้นตอนดังนี้

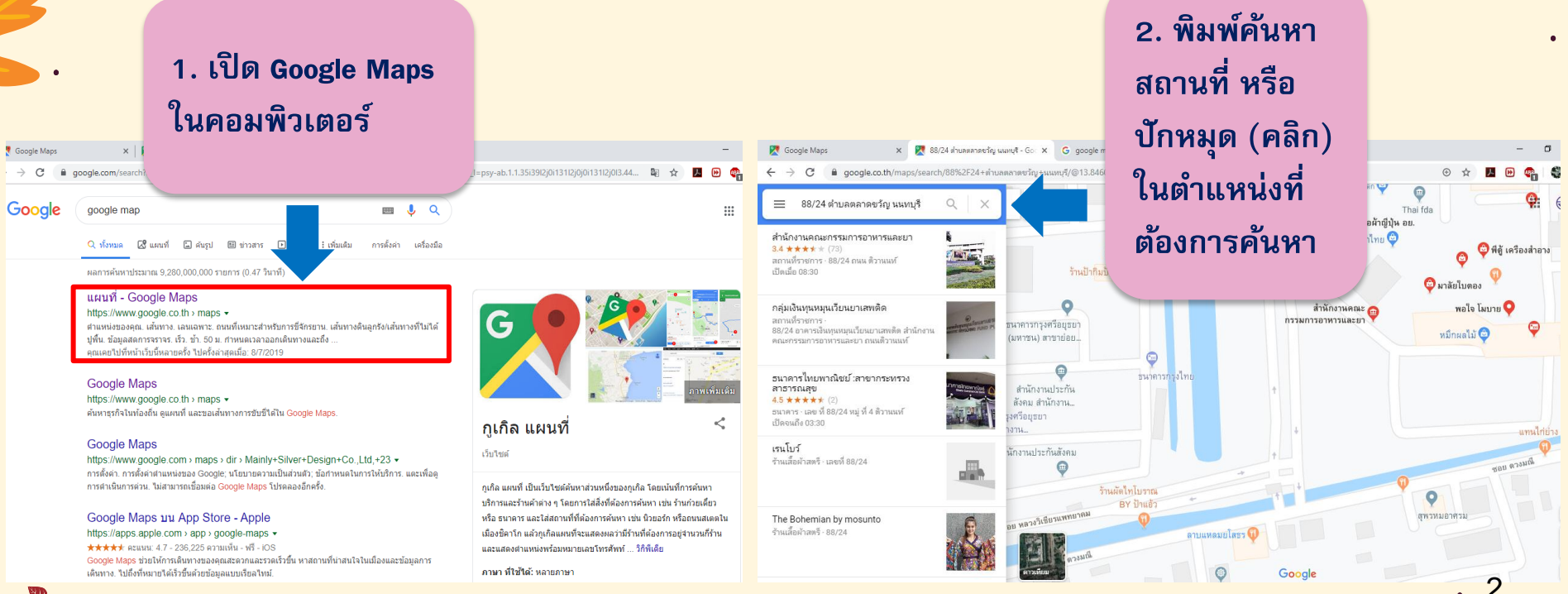

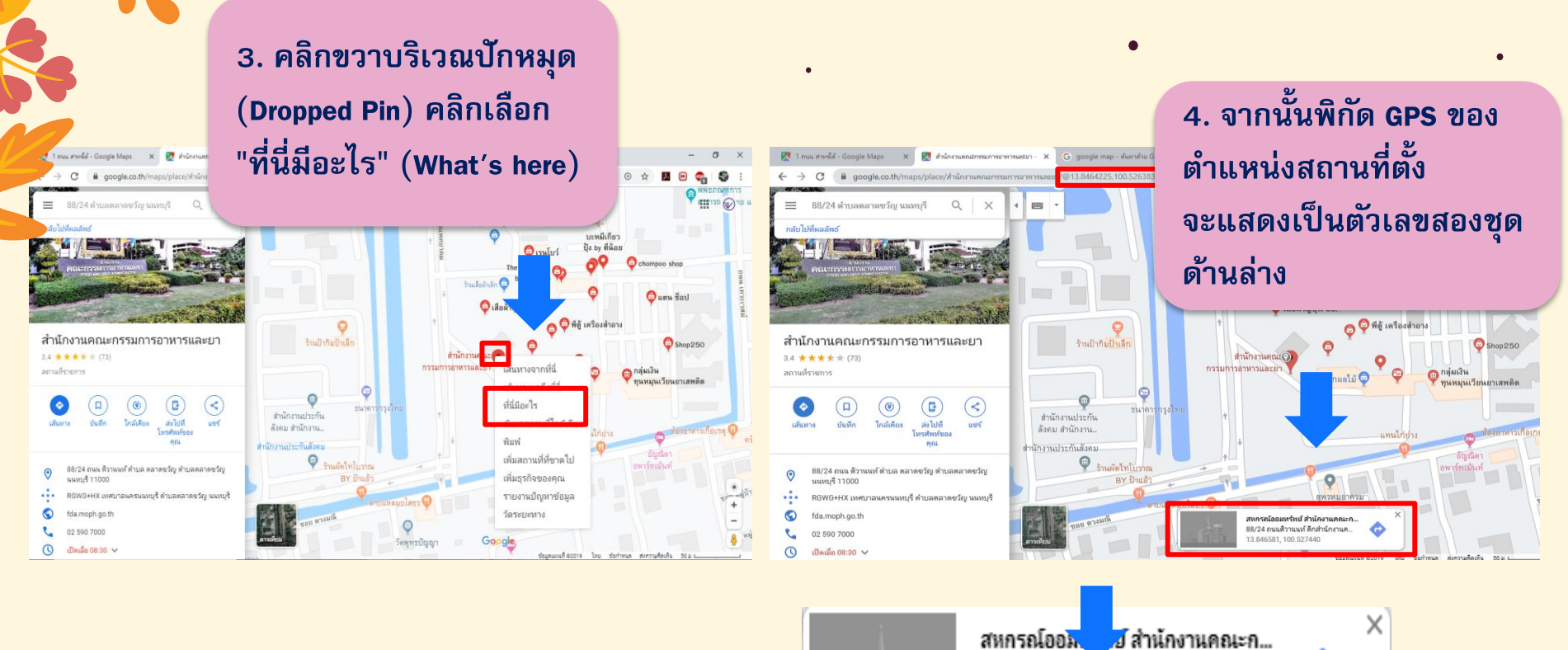

88/24 ถนนติวานนท์ ดีกล่านักงานค.

13.846581, 100.527440

EU)

2. โดยกลารดาวน์โหลดแอพพลิเคชั่น Google Maps ผ่านโทรศัพท์มือถือสมาร์ทโฟน (Smartphone) ระบบปฏิบัติการ Android ตามขั้นตอนดังนี้

1. ดาวน์โหลดแอพพลิเคชั่น

**Google Maps** 

| ÷ |                                                              | Q      | : |
|---|--------------------------------------------------------------|--------|---|
| G | Maps - การนำห<br>การขนส่ง<br><sub>Google LLC</sub><br>มโฆษณา | າາงແລະ | ; |
|   | ถอนการติดตั้ง                                                |        |   |
|   | อัปเดต                                                       |        |   |
|   |                                                              |        |   |
|   |                                                              |        |   |
|   |                                                              |        |   |

ปักหมุดโดยการแตะค้างที่หน้าจอ
บริเวณตำแหน่งที่ต้องการในแผนที่

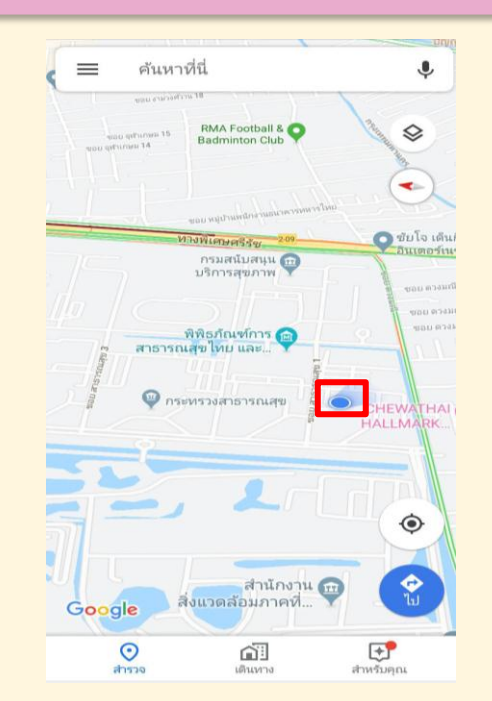

3. พิกัด GPS จะแสดงเป็นตัวเลข สองชุดด้านบน

30

| 46 13:27 น. ··· ถนน เทวะเวลง |                        |      |            |
|------------------------------|------------------------|------|------------|
| ≡                            | 13.846894,100.528063   | ×    | Ļ          |
| 7                            | Coffee Please by Vivan | Shor | \$<br>0250 |

ø

 โดยการดาวน์โหลดแอพพลิเคชั่น My GPS Coordinates ผ่านโทรศัพท์มือถือสมาร์ทโฟน (Smartphone) ระบบปฏิบัติการ Android ตามขั้นตอนดังนี้

1. ดาวน์โหลด แอพพลิเคชั่น My GPS Coordinates

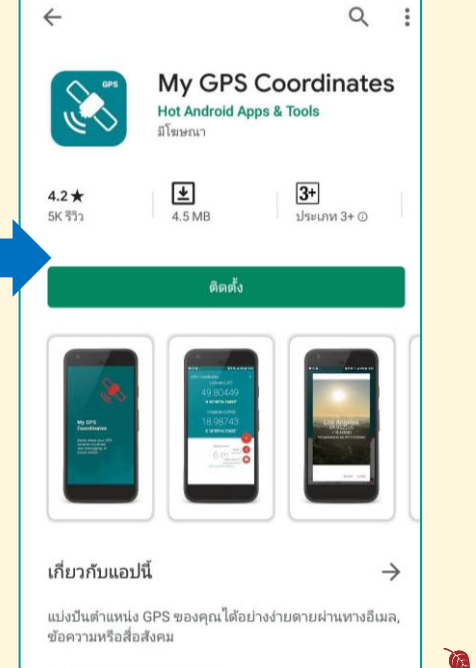

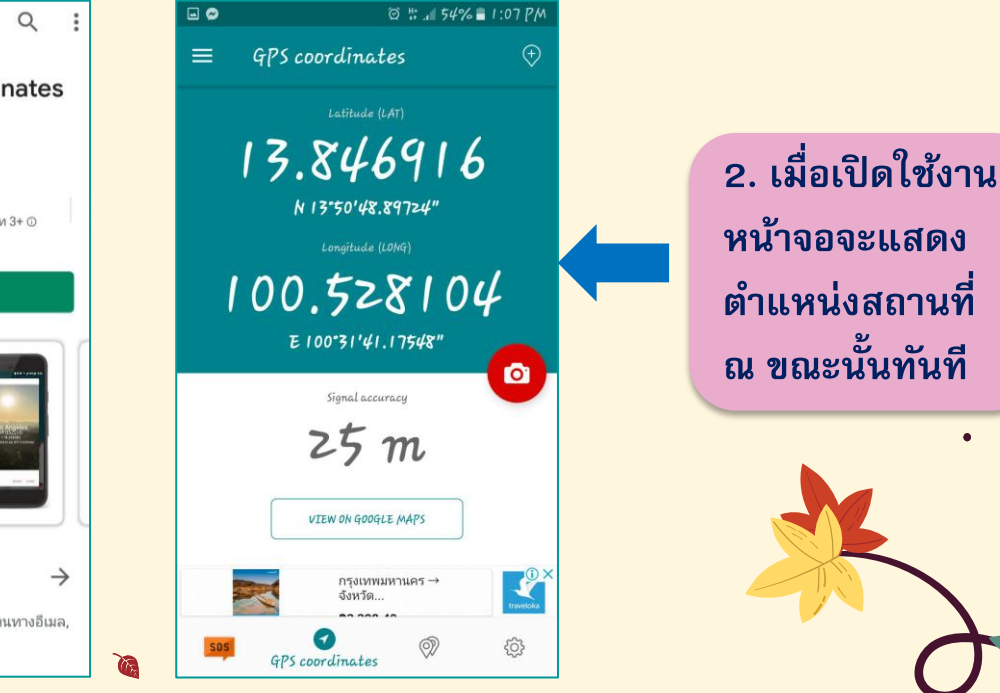

30

. 5

4. โดยการดาวน์โหลดแอพพลิเคชั่น Google Maps ผ่านโทรศัพท์มือถือสมาร์ทโฟน (Smartphone) ระบบปฏิบัติการ i**os** ตามขั้นตอนดังนี้

1. ดาวน์โหลดแอพพลิเคชั่น

### **Google Maps**

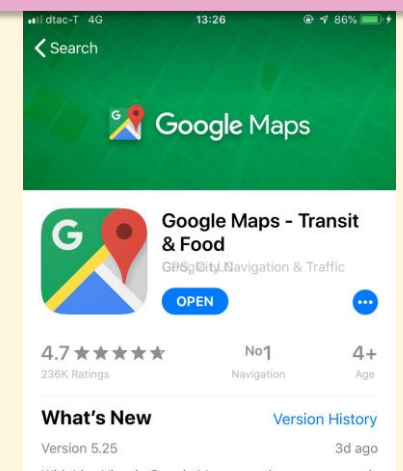

With Live View in Google Maps, see the way you need to go with arrows and directions placed right on top of your world. There's no second guessing or missi more

#### Preview

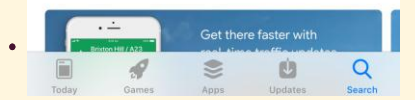

### 2. ปักหมดโดยการแตะค้างที่หน้าจอ บริเวณตำแหน่งที่ต้องการในแผนที่

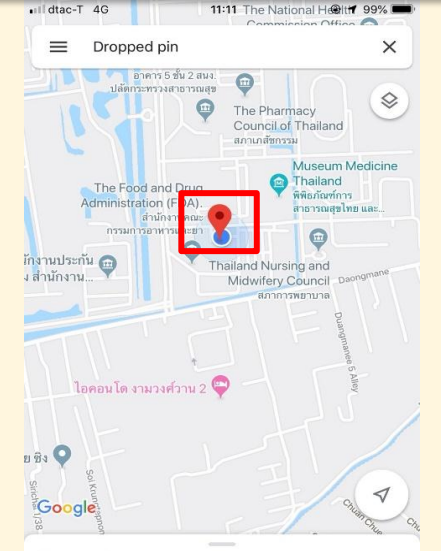

#### Dropped pin Near Unnamed Road, Tambon Bang Khen, Amphoe Muea... \* 1 min A Start Directions Label ເງິງ ຣເ

### 3. พิกัด GPS จะแสดงเป็น ตัวเลขสองชดด้านล่าง

| 9  | (13.8469652, 100.5281049)                                     |
|----|---------------------------------------------------------------|
|    | RGWH+Q6 Nonthaburi, Mueang<br>Nonthaburi District, Nonthaburi |
| 1  | Report a problem                                              |
| 0. | Add a missing place                                           |

V+

30

 โดยการดาวน์โหลดแอพพลิเคชั่น My GPS Coordinates ผ่านโทรศัพท์มือถือสมาร์ทโฟน (Smartphone) ระบบปฏิบัติการ iOS ตามขั้นตอนดังนี้

1. ดาวน์โหลด แอพพลิเคชั่น My GPS Coordinates

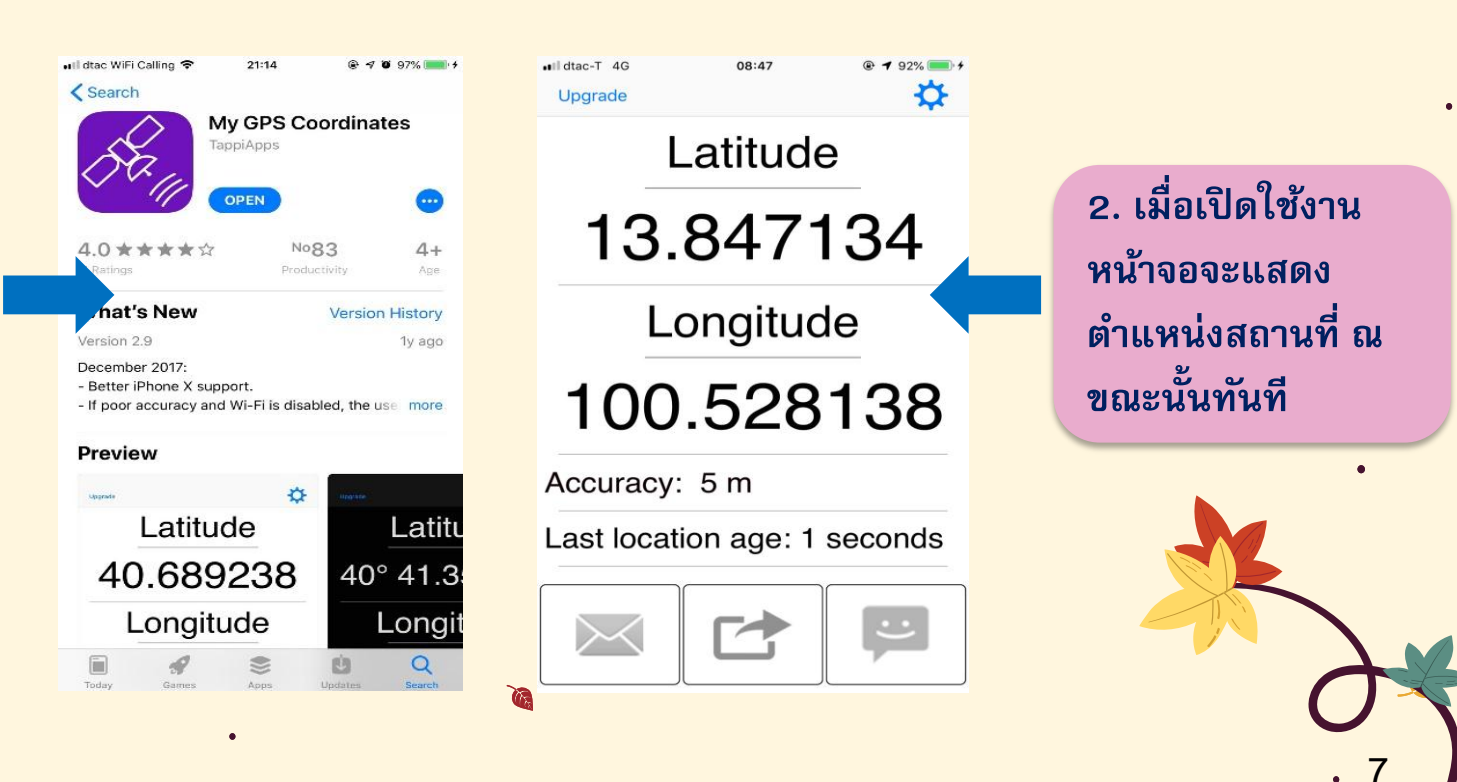

30

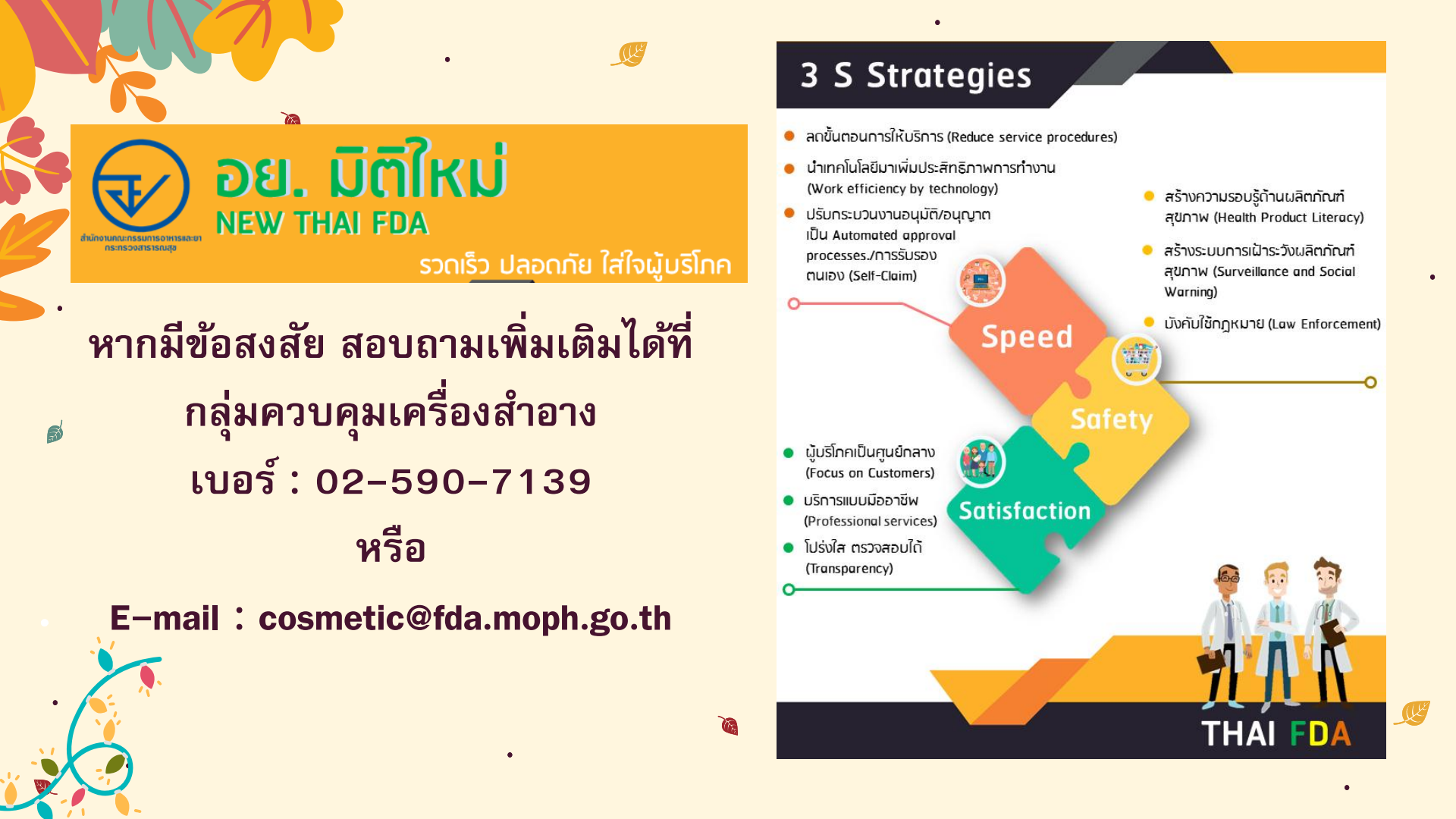